## HOW TO ACCESSINDERSTANDING YOURYCHECKN PAYLOCITY

Step 1:Log into<a>Paylocity</a>

- Step2: Go to"Help"
- Step 3: Select "Knowledge Base"
- Step 4: Type insearch bar:66276
- Step 5: Select 'Understand the Anatomy of Paycheck'

Note: In the right hand corner you can use the to enlarge the screen If you have any questions, please contact the Payroll Department.